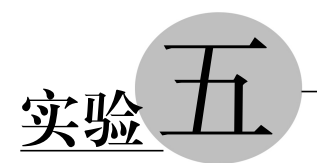

# Excel 操作

# 5.1 实验目的

- 熟悉和掌握工作表的基本编辑操作。
- 掌握在工作表中单元格的格式设置。
- 掌握工作表中输入数据及数据格式的设置方法。
- 熟悉并掌握公式及函数的使用。
- 掌握数据的图表化操作。

# 5.2 相关知识

# 1. 工作簿及工作表的基本操作

- (1) 工作簿的基本操作。
- (2) 工作表的基本操作。

### 2. 单元格的操作

- (1) 单元格的编辑。
- (2) 单元格的格式化操作。

# 3. 数据的操作

- (1) 数据的编辑。
- (2) 数据的格式化操作。

#### 4. 数据的应用操作

- (1)利用函数对数据进行计算,如 SUM、AVERAGE、LOOKUP、IF 等函数的使用。
- (2)数据的排序、筛选、汇总操作。
- (3) 数据的条件显示操作。

### 5. 数据的图表化表示

- (1) 图表的创建。
- (2) 数据透视表的生成。

(3) 数据透视图的建立。

#### 6. 页面设置与打印

(1)进行页面的常规设置,如页边距、纸张方向、纸张大小等。

(2) 进行打印区域和打印标题的设置。

# 5.3 实验内容

## 1. Excel 的窗口组成

Excel 的窗口组成如图 5.1 所示。

| (型)日 ち・ (*・ +<br>(文)) 开始 (肌)、 文面有能                                                                                                    | 公式 西瓜 副    | ر.<br>الاتلام ال           | Efeillin - Excel                                        |                                         |                                         | 7 1                            | ×ा–ा<br>याइक्र |
|----------------------------------------------------------------------------------------------------|------------|----------------------------|---------------------------------------------------------|-----------------------------------------|-----------------------------------------|--------------------------------|----------------|
| NA BER STR.                                                                                                    | <u> </u>   | = ♥・ 1<br>= € € E<br>11565 | 9 <b>3269 •</b><br>157 • 96 •<br>3 • 52 45<br>15 • 52 6 | 昭 2044式。<br>野 東田美術校式。<br>野 単元修祥式。<br>存式 | 图-142入 -<br>2-1888 -<br>回:1885 -<br>前元時 | Σ·Ay<br>⊡ zy<br>menne an<br>an | ijan ,         |
| a 🗸 🔹 T 🙁 🖉                                                                                                    |            |                            |                                                         |                                         |                                         |                                | ¥              |
| d d                                                                                                    | D B        | p .                        | G II                                                    | Ť                                       | 3                                       | к і.                           | ¥              |
| 名称框<br>活动单元格                                                                                                    | 编辑杜<br>填充柄 |                            | 列标                                                      |                                         |                                         |                                |                |
| 11<br>12<br>13<br>14<br>15<br>15<br>16<br>17<br>18<br>14<br>15<br>16<br>17<br>17<br>17<br>17<br>17<br>17<br>17<br>17<br>17<br>17<br>17<br>17<br>17 |            |                            |                                                         | 1.14                                    |                                         |                                |                |

图 5.1 Excel 的窗口组成

进入 Excel,创建一个空白工作簿文件,文件名默认为"工作簿 1.xlsx",即可输入数据。

#### 2. 工作簿及工作表的基本操作

(1) 工作簿的基本操作。

工作簿是 Excel 的核心,是 Excel 计算和储存数据的文件。每一个工作簿最多可包含 255 张工作表。

工作表是工作簿的一部分,是 Excel 用来存储和处理数据的最主要文档,它包含排成 行和列的单元格。工作表的名称显示在工作簿窗口底部的工作表标签上。

用户创建工作簿后,存储工作簿时,需要用户为工作簿命名,并决定存储位置。对已 经存盘的工作簿文件,可以单击"文件"标签中的"打开"命令打开工作簿文件,该操作实际 上是将该文件调入内存并显示在屏幕上。编辑完工作簿后可单击"文件"标签中的"关闭" 命令将其关闭。 (2) 工作表的基本操作。

① 创建工作表:单击工作表下方标签处的添加按钮,即添加一个新的工作表。

② 选定工作表:按住 Shift 键并选定连续工作表;按住 Ctrl 键可选定不连续的工作表。

③ 移动工作表:使用鼠标拖曳可移动工作表。

④ 重命名工作表:右键单击工作表名称,在弹出的快捷菜单中选择"重命名"命令可 对工作表重命名,或双击工作表名称改名。

⑤ 删除工作表:右键单击工作表名称,在弹出的快捷菜单中选择"删除"命令可删除 选中的工作表。

⑥ 复制工作表:右键单击工作表名称,在弹出的快捷菜单中选择"移动或复制"命 令,弹出"移动或复制工作表"对话框,勾选"建立副本"复选框,选择复制的位置,如图 5.2 所示,单击"确定"按钮即可完成工作表的复制。

⑦冻结拆分窗格。

在工作表中选定作为拆分分割点的单元格,单击"视图"选项卡"窗口"组中的"拆分" 按钮,工作表就会被拆分成4个窗格。拖动窗格间的分隔线可调节窗格大小。同样地,如 果拆分窗格后再次单击"拆分"按钮,将取消对工作表的拆分。

选定视图选项卡,单击窗口组中的"冻结窗格"按钮,在弹出如图 5.3 所示的下拉列表 中选择冻结窗格的方式,即可完成冻结窗格的设置。

| 移动或复制工作表            |        | - |
|---------------------|--------|---|
| 将选定工作表移到<br>工作簿(1): | Ē      |   |
| 工作簿1                |        | • |
| 下列选定工作表之            | 之前(B): |   |
| Sheet1<br>(移至最后)    |        |   |
| □ 建立副本(C)           |        | - |
|                     | 福定     |   |

图 5.2 "移动或复制工作表"对话框

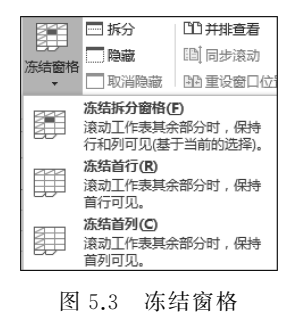

### 3. 单元格的操作

(1) 单元格的编辑。

 ① 选取单元格的方法:可以通过鼠标拖曳或鼠标与键盘结合的方法来选取单元格, 也可以拖曳行(列)号来选取多行(列)。

② 插入单元格:选取要插入单元格右侧的单元格,在选取的单元格上右击,在弹出的快捷菜单中单击"插入"命令,弹出如图 5.4 所示的"插入"对话框,选择某种插入方式,单击"确定"按钮完成插入单元格操作。如果选取了多行(列),在选取的行(列)上右击,然后在弹出的快捷菜单中单击"插入"命令,则在选取的行(列)前面插入多行(列),插入的行

实验五 Excel操作 -

(列)数等于选取的行(列)数。

③ 删除单元格:删除单元格的操作方法与插入单元格的操作方法类似,右键单击选中的单元格后,弹出如图 5.5 所示的"删除"对话框,选择某种删除方式,单击"确定"按钮即可删除单元格。

| 插入    |          |  |
|-------|----------|--|
| ◎ 活动  | 单元格右移(1) |  |
| ◎ 活动单 | 单元格下移(D) |  |
| ◎ 整行( | R)       |  |
| ◎ 整列( | 0        |  |
| 确定    |          |  |

图 5.4 "插入"对话框

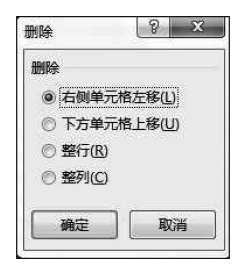

图 5.5 "删除"对话框

(2) 单元格的格式化操作。

设置列宽和行高的方法如下。

① 粗略调整行高和列宽: 通过鼠标拖动行或列的边框线来调整行高和列宽。

② 精确调整行高和列宽:选定要调整行高或列宽的行或列,单击"开始"选项卡的 "单元格"组中的"格式"按钮,在弹出的下拉菜单中选取相应的调整模式进行设置即可。

合并单元格的方法如下。

在"开始"选项卡的"对齐方式"组中还可对单元格式进行合并操作,如果需要将单元 格中的数据换行,可设置"自动换行"或在输入数据时按 Alt+Enter 组合键进行单元格内 数据换行操作。

设置单元格的边框和底纹方法如下。

在"设置单元格格式"对话框中的"边框"选项卡中可进行边框线条的详细设置,如 图 5.6 所示;在"填充"选项卡中可进行底纹的详细设置,如图 5.7 所示。

| 数字 对齐                      | 2体 辺框 埴充 保护           |  |
|----------------------------|-----------------------|--|
| 线条<br>样式( <u>S</u> ):<br>无 |                       |  |
|                            | 无(N)外边椎(Q)内部(I)<br>边框 |  |
| 颜色(C):                     | 文本                    |  |
| 自动 💌                       |                       |  |
| 自击预置选项、预览重                 | 图及上面的按钮可以添加边框样式。      |  |
| 单击预置选项、预览的                 | 图及上面的按钮可以添加边框样式。      |  |

图 5.6 "边框"选项卡

| 置单元格格式                  | 3 ×               |
|-------------------------|-------------------|
| 数字 对齐 字体 边框 埴充          | 保护                |
| 背景色( <u>C</u> ):        | 图案颜色( <u>A</u> ): |
| 无颜色                     | 自动                |
|                         | 图案样式(P):          |
|                         |                   |
|                         |                   |
|                         |                   |
|                         |                   |
|                         |                   |
| 埴充效果[] 其他颜色( <u>M</u> ) |                   |
|                         |                   |
|                         |                   |
| 示例                      |                   |
|                         |                   |
|                         |                   |
|                         |                   |
|                         | 确定 取消             |

图 5.7 "填充"选项卡

#### 4. 数据的操作

(1) 数据的编辑。

选定工作表后,用户就可以在工作表中输入数据,即根据需要,将系统允许的各类数 据输入到指定的单元格中。单元格中可以存储文本、数值、日期、时间等数据。

• Excel 对数据类型进行自动识别。

如果没有对单元格中的数据类型进行设置,Excel 会以默认的方式进行类型的识别。 如果输入的是字符,Excel 会认为是文本,并把类型设置为"常规",对齐方式为左对齐;如 果输入的是数字,Excel 会认为是数值,并把类型设置为"常规",对齐方式为右对齐,如果 数字的位数超过 11 位,则 Excel 会以科学记数法的方式来表示输入的数字;如果输入的 是日期型的格式,如"2014/09/01",Excel 会将数据类型设置为日期型。

• 输入像数字的文本。

有些数据看起来像数字,但它们其实是文本,如学号、商品编号、身份证号等,因为它 们不可进行算术运算或进行算术运算没有意义。这种情况下必须将单元格数据类型设置 为文本再进行数据的输入。

方法一:先将单元格的数据类型设置为"文本",再进行数据的输入。

方法二:在数据前输入一个半角的撇号""表示其后面的数据是文本。

• 输入系列数据的方法如下。

① 利用鼠标填充序列号:选定要生成序列数据的第一个单元格,并输入起始序号。 然后按下 Ctrl 键,拖动填充柄,这时在鼠标旁出现一个小"+"号以及随鼠标移动而变化 的数字标识,当数字标识与需要的最大序列号相等时,松开 Ctrl 键和鼠标即可。

② 利用鼠标填充序列数据:首先按照序列的规律在第一个和第二个单元格中输入

实验五 Excel操作 —

序列的第一个和第二个数据,如输入1、3。然后选定这两个单元格,并将鼠标指向填充 柄。按下鼠标左键并拖动填充柄,当到达目标单元格时,松开鼠标左键,即可完成序列数 据填充,如1、3、5、7、9、11、……。

③创建自定义填充序列。

单击"文件"标签,在左侧窗格的列表中单击选项命令,弹出"Excel选项"对话框。在 左侧列表中单击"高级"命令,并拖动右侧的垂直滚动条直至"常规"选项栏,单击其中的 "编辑自定义列表"按钮。

打开"自定义序列"对话框,在"输入序列"文本框中输入自定义序列项,以 Enter 键或 英文逗号进行分隔。单击"添加"按钮,自定义的序列将出现在"自定义序列"框中,如图 5.8 所示。

| 3定义序列(L):                                                                                                    | 輸入序列(E):                       |                                         |           |
|----------------------------------------------------------------------------------------------------|--------------------------------|-----------------------------------------|-----------|
| 端野列<br>Sun, Mon, Tue, Wed, Thu, Fri, S<br>Sunday, Monday, Tuesday, Wed<br>Jan, Feb, Mar, Apr, May, Jun, Ju<br>January, February, March, April<br>日, 一, 二, 三, 四, 五, 六<br>星期日, 星期一, 星期二, 星期三, 星<br>一月, 二月, 三月, 四月, 五月, 六月,<br>第一季, 第二季, 第三季, 第四季<br>正月, 二月, 三月, 四月, 五月, 六月,<br>子, 丑, 寅, 卯, 辰, 巳, 午, 未, 冉, 酉<br>甲, 乙, 丙, 丁, 戊, 己, 夷, 辛, 壬, 癸 ~ | 周日<br>周二<br>二<br>周四<br>五<br>周六 |                                         | <b>A)</b> |
| 按 Enter 分隔列表条目。                                                                                                    |                                |                                         |           |
| 从单元格中导入序列(1):                                                                                                    |                                | [1] [1] [1] [1] [1] [1] [1] [1] [1] [1] | <u>(N</u> |

图 5.8 "自定义序列"对话框

单击"确定"按钮关闭对话框,完成自定义序列添加。如果要在工作表中填充自定义 序列,用户只要在单元格中输入序列的第一项,然后拖动填充柄或鼠标左键双击填充柄, 就可以自动完成自定义序列的填充。

(2) 数据的格式化操作。

① 设置字体格式: 与 Word 中的设置方法相同。

② 设置数据的对齐方式:在 Excel 中,单元格中数据除了水平对齐外,还有垂直对 齐,可通过"开始"选项卡的"对齐"组中的功能按钮进行设置。

【例 5.1】 编辑如表 5.1 所示的例表(工作表文件可于指定的相关地址进行下载)。

表 5.1 例表

|   | A   | В     | С   | D          | E  | F   | G  | Н   | I     | J       |
|---|-----|-------|-----|------------|----|-----|----|-----|-------|---------|
| 1 | 成绩表 |       |     |            |    |     |    |     |       |         |
| 2 | 学号  | 姓名    | 学院  | 入学日期       | 高数 | 计算机 | 英语 | 总分  | 平均分   | - 奖学金 - |
| 3 | 101 | 学生A   |     | 2021-09-12 | 70 | 90  | 80 | 240 | 80.00 | 二等      |
| 4 | 102 | 学 生 B | 会计  | 2021-09-12 | 90 | 80  | 70 | 240 | 80.00 | 二等      |
| 5 | 202 | 学 生 C | 二 商 | 2021-09-13 | 90 | 88  | 98 | 276 | 92.00 | 一等      |
| 6 | 103 | 学生D   |     | 2021-09-12 | 85 | 90  | 80 | 255 | 85.00 | 一等      |
| 7 | 201 | 学生E   | 工商  | 2021-09-13 | 89 | 88  | 90 | 267 | 89.00 | 一等      |
| 8 | 203 | 学生『   | 「工商 | 2021-09-13 | 80 | 70  | 79 | 229 | 76.33 | 二等      |

① 打开"例 5.1.xlsx"文件,在整个数据表上插入一行,合并单元格,填入表头"成绩 表",设置其字体为"宋体",字号为"20 号",表头内容不设边框。

② 设置表中数据格式。设置表中"学号"列数据为文本格式。选中"学号"列的数据, 通过"开始"选项卡的"数字"组中的"数字格式",设置该数据格式为"文本"。

③ 选中入学日期列数据,右键单击,在弹出的快捷菜单中选择"设置单元格格式"→ "数字"→"自定义",设置日期格式为"yyyy-mm-dd"。

④ 选中"姓名"列数据,单击"开始"选项卡的"对齐方式"组中右下角的对话框启动器,打开"设置单元格格式"对话框,在"对齐"项选择"分散对齐",将姓名列数据设置为分散对齐,其他单元格数据水平居中对齐。

⑤ 单击"开始"选项卡的"字体"组中右下角对话框启动器,打开"设置单元格格式"对话框,在"填充"页的"图案颜色"列表给列标题添加颜色为"白色,背景 1,深色 50%"。

⑥ 选择"框线"命令,或者直接打开"设置单元格格式"对话框,在"边框"选项卡中参照表 5.1 为表格内添加单、双边框线,并将外边框设置加粗效果。

⑦保存工作簿。

#### 5. 数据的应用操作

(1)利用函数对数据进行计算。

• 单元格地址的引用方式。

①相对引用。

默认情况下,Excel使用"A1"形式描述单元格地址,即用字母表示列标,用数字表示 行号。第一种单元格引用形式为"R1C1",在这种形式中行号和列标都用数字表示。若要 使用第二种单元格引用形式,可以在"文件"标签栏中单击"选项"命令,在弹出的"Excel 选项"对话框左侧列表中,单击"公式"选项,在右侧窗格中的"使用公式"栏中勾选"R1C1 引用样式",单击"确定"按钮关闭对话框即可。

② 绝对引用。

绝对引用是指在把公式复制到新位置时,其中的单元格地址保持不变。设置绝对地 址需在行号和列标前面分别加上"\$"。

• Excel 的运算符。

Excel 具有强大的数据运算能力,用户可以用公式进行简单的计算,如加、减、乘、除等,也可以完成较复杂的财务、统计及科学计算,还可以用公式进行比较或操作文本(字符串)。Excel 的常用运算符如表 5.2 所示。

实验五 Excel操作 -

|       | 运算符符号          |
|-------|----------------|
| 算术运算符 | +,-,*,/,%,^    |
| 比较运算符 | =,>,>=,<,<=,<> |
| 连接运算符 | 8.             |
|       | :              |

表 5.2 Excel 的常用运算符

• 使用公式与函数。

① 输入公式: 输入公式必须以等号开头,且数据类型格式不能设置为文本。

② 使用函数:函数是 Excel 预定义的内置公式,可以进行数学、文本、逻辑的运算或 者查找工作表的信息,与直接利用公式计算比较,使用函数进行计算的速度更快,同时还 可以减小输入时的出错率与代码量。Excel 的常用函数如表 5.3 所示。

| 格 式                                                                  | 功能               |
|----------------------------------------------------------------------|------------------|
| SUM(c1,c2,)                                                          | 计算各参数数值的和        |
| AVERAGE(c1,c2,)                                                      | 求各参数数值的平均值       |
| COUNT(c1,c2,)                                                        | 计算参数组中的数值型数据的个数  |
| MAX(c1,c2,)                                                          | 计算各参数数值中的最大值     |
| MIN(c1,c2,)                                                          | 计算各参数数值中的最小值     |
| LOOKUP(lookup.value,lookup_vector,[result vector])                   | 从单行、单列或从数组中查找一个值 |
| VLOOKUP(lookup_value,table_array,col_index_ num,<br>[range_ lookup]) | 搜索表区域首列满足条件的元素   |
| INT(c)                                                               | 对参数取整            |
| ABS(c)                                                               | 取给定参数的绝对值        |
| MOD(c1,c2)                                                           | 求 c1/c2 的余数      |
| SQRT(c)                                                              | 取给定参数的平方根值       |
| RAND()                                                               | 产生0到1之间的一个随机数    |

表 5.3 Excel 的常用函数

③ 复制公式:将含有公式或函数的单元格复制到工作表中另一位置,单元格中的相 对地址会随之发生改变,但若使用绝对地址表示则不会发生改变。也可以使用鼠标拖曳 的方法来快速复制公式。

(2) 单元格的条件格式设置。

① 选中要进行条件格式设置的单元格。

② 单击"开始"选项卡的"样式"组中的"条件格式"按钮,在弹出的下拉菜单中选取某 种条件格式。

(3)数据的排序、筛选和汇总操作。

• 数据的排序。

①选择工作表中需要排序的单元格区域。

② 打开"数据"选项卡,在"排序和筛选"组中单击"排序"按钮。

③ 打开"排序"对话框,对排序选项进行设置,设置完成后,单击"确定"按钮即可完成 对数据表的排序。

• 数据的筛选。

① 选定要筛选的数据表中的任意一个或多个单元格(包括表的列标题)。

② 单击"数据"选项卡的"排序和筛选"组中的"筛选"按钮,此时在每个列标题的右侧 出现一个倒三角按钮,单击该按钮可以对筛选项目进行设置。

数据的汇总。

① 对要分类汇总的表格按照分类关键字段进行排序。

② 选中表中任一单元格,单击"数据"选项卡"分级显示"组中的"分类汇总"按钮,弹 出"分类汇总"对话框,在此对话框中对分类字段与汇总项进行设置,然后完成分类汇总。

【例 5.2】 练习公式和函数的使用。使用例 5.1 的文档"例 5.1.xlsx"进行操作。

① 计算总分。将光标置于单元格 H3,单击"公式"选项卡的"Σ"命令,选择"E3:G3", 按回车键。将鼠标指向填充柄,双击填充柄,将会填充其他学生的总分。

② 计算平均分。将光标置于单元格 I3,输入公式"=H3/3",按回车键。打开"设置 单元格格式"对话框,选择"数值",保留小数位 2 位。选中 I2,鼠标指向填充柄,双击填充 柄,将填充其他学生的平均分。

③ 划分奖学金等级。在J3 中输入公式"=IF(I3>=90,"一等",IF(I3>=80,"二 等","))",使用如上同样操作,复制J3 公式,完成其他同学的奖学金等级划分。

④ 选择"平均分"列所在数据,单击"开始"选项卡的"样式"组中完成条件显示,选择 "突出显示单元格规则"的"大于",在对话框填写"80",填充"浅红色填充",如图 5.9 所示。

|   | A   | В   | С  | D          | Е  | F   | G  | Н   | I     | J   |
|---|-----|-----|----|------------|----|-----|----|-----|-------|-----|
| 1 | 成绩表 |     |    |            |    |     |    |     |       |     |
| 2 | 学号  | 姓名  | 学院 | 入学日期       | 高数 | 计算机 | 英语 | 总分  | 平均分   | 奖学金 |
| 3 | 101 | 学生A | 会计 | 2021-09-12 | 70 | 90  | 80 | 240 | 80.00 | 二等  |
| 4 | 102 | 学生B | 会计 | 2021-09-12 | 90 | 80  | 70 | 240 | 80.00 | 二等  |
| 5 | 202 | 学生C | 工商 | 2021-09-13 | 90 | 88  | 98 | 276 | 92.00 | 一等  |
| 6 | 103 | 学生D | 会计 | 2021-09-12 | 85 | 90  | 80 | 255 | 85.00 | 二等  |
| 7 | 201 | 学生E | 工商 | 2021-09-13 | 89 | 88  | 90 | 267 | 89.00 | 二等  |
| 8 | 203 | 学生F | 工商 | 2021-09-13 | 80 | 70  | 79 | 229 | 76.33 |     |

图 5.9 操作示例图

⑤将"学号"和"姓名"列数据复制到 Sheet2 中,从 A1 位置粘贴,右侧增加一列,标题 为"学期末成绩",标题格式同"学号"和"姓名"列。

⑥ 要跨表引用单元格,将光标置于 Sheet2 的 C2 单元格,输入"=Sheet1! H3 \* 0.5",按回车键,完成计算,双击填充句柄,完成其他同学的学期末成绩的计算,并设置数据格式为保留小数位 0 位,最后调整该列单元格边框样式,其数值字号为"11 号","居中",如

实验五 Excel操作 —

图 5.10 所示。

|   | A   | В  |   | С     |
|---|-----|----|---|-------|
| 1 | 学号  |    |   | 学期末成绩 |
| 2 | 101 | 学生 | A | 120   |
| 3 | 102 | 学生 | В | 120   |
| 4 | 202 | 学生 | С | 138   |
| 5 | 103 | 学生 | D | 128   |
| 6 | 201 | 学生 | Ε | 134   |
| 7 | 203 | 学生 | F | 115   |

图 5.10 Sheet2 示例图

⑦保存工作簿。

注意:

 所有的公式或函数中所用到的符号,都是英文符号,如果输入的是中文符号系统 将无法识别。

② IF 函数的格式:=IF(条件判断表达式,条件判真时值,条件判假时值)。该格式中"条件判断表达式"指的是任何可以判断为真(True)或假(False)的表达式。"条件判真时值"指的是当"条件判断表达式"的结果为真时所返回的值,如果忽略,则返回 True。 "条件判假时值"指的是当"条件判断表达式"结果为假时所返回的值,如果忽略,则返回 False。

IF 函数允许嵌套,最多可嵌套 7 层。可以在"条件判真时值"或"条件判假时值"处输入嵌套的 IF 函数。

【例 5.3】 Excel 工作簿中有两个表,分别是"商品表"和"销售表",如图 5.11 所示。 根据"商品表"中的数据,使用 LOOKUP 或 VLOOKUP 函数,在"销售表"中自动填写商 品名称与单价。

|       | A        | В      | С     |
|-------|----------|--------|-------|
| 1     | 商品编号     | 名称     | 単价(元) |
| 2     | A1       | 毛巾     | 12    |
| 3     | A2       | 铅笔     | 2     |
| 4     | A3       | 作业本    | 4     |
| 5     | A4       | 签字笔    | 3     |
| 6     | A5       | 手电筒    | 5     |
|       | <u> </u> | 4.1.15 |       |
| 4   4 | ▶ ▶ 商品詞  | 長/销售表  | / 🔁 / |

(a) 商品表

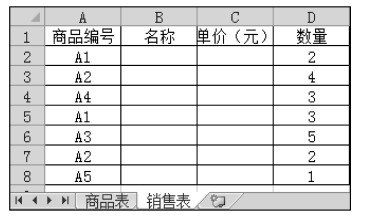

(b)销售表

图 5.11 商品表与销售表

具体操作步骤如下。

① 在"销售表"的 B2 单元格中输入以下公式:

= LOOKUP(A2,商品表!A\$2:B\$6,商品表!B\$2:B\$6)

② 在"销售表"的 C2 单元格中输入以下公式:

= LOOKUP(A2,商品表!A\$2:B\$6,商品表!C\$2:C\$6)